別紙 2-2

## 地域防災拠点運営研修(自宅学習編)受講手順

①「<u>よこはま防災 e-パーク</u>」のホームページをお開きください。

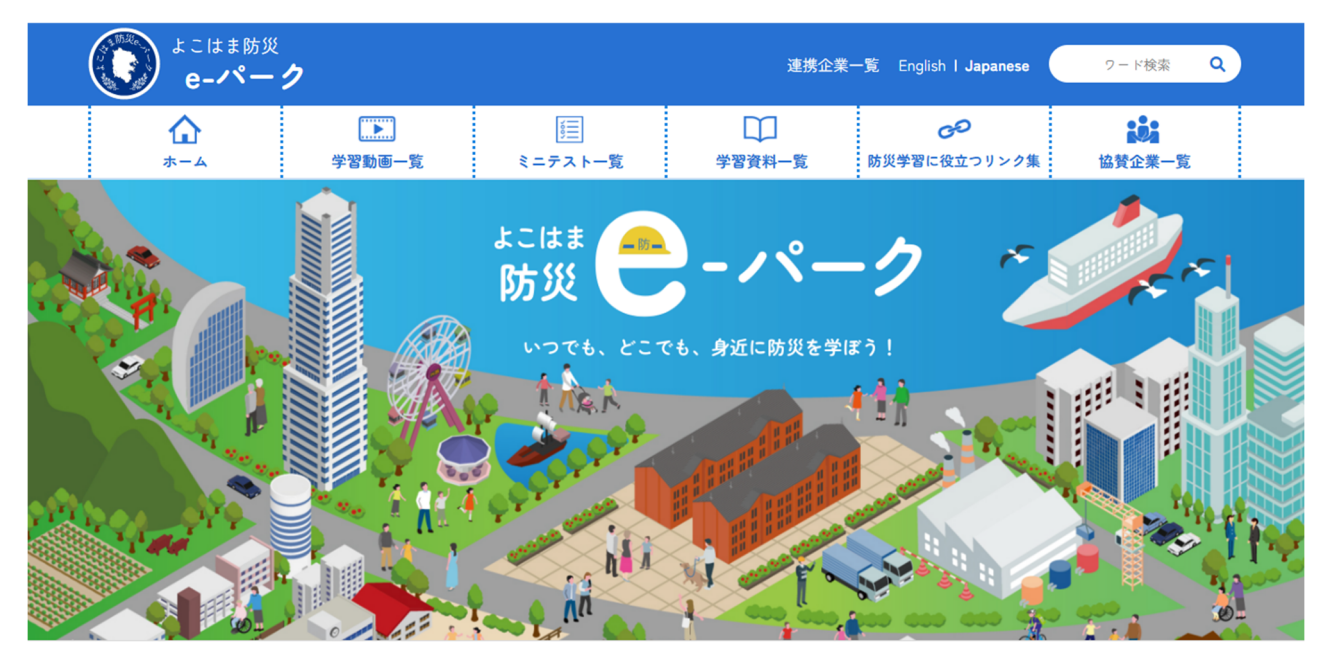

②トップページを下にスクロールし、「学習コンテンツを選ぼう!」の中から、 「研修」カテゴリーの「地域防災拠点運営研修」ボタンを押してください。

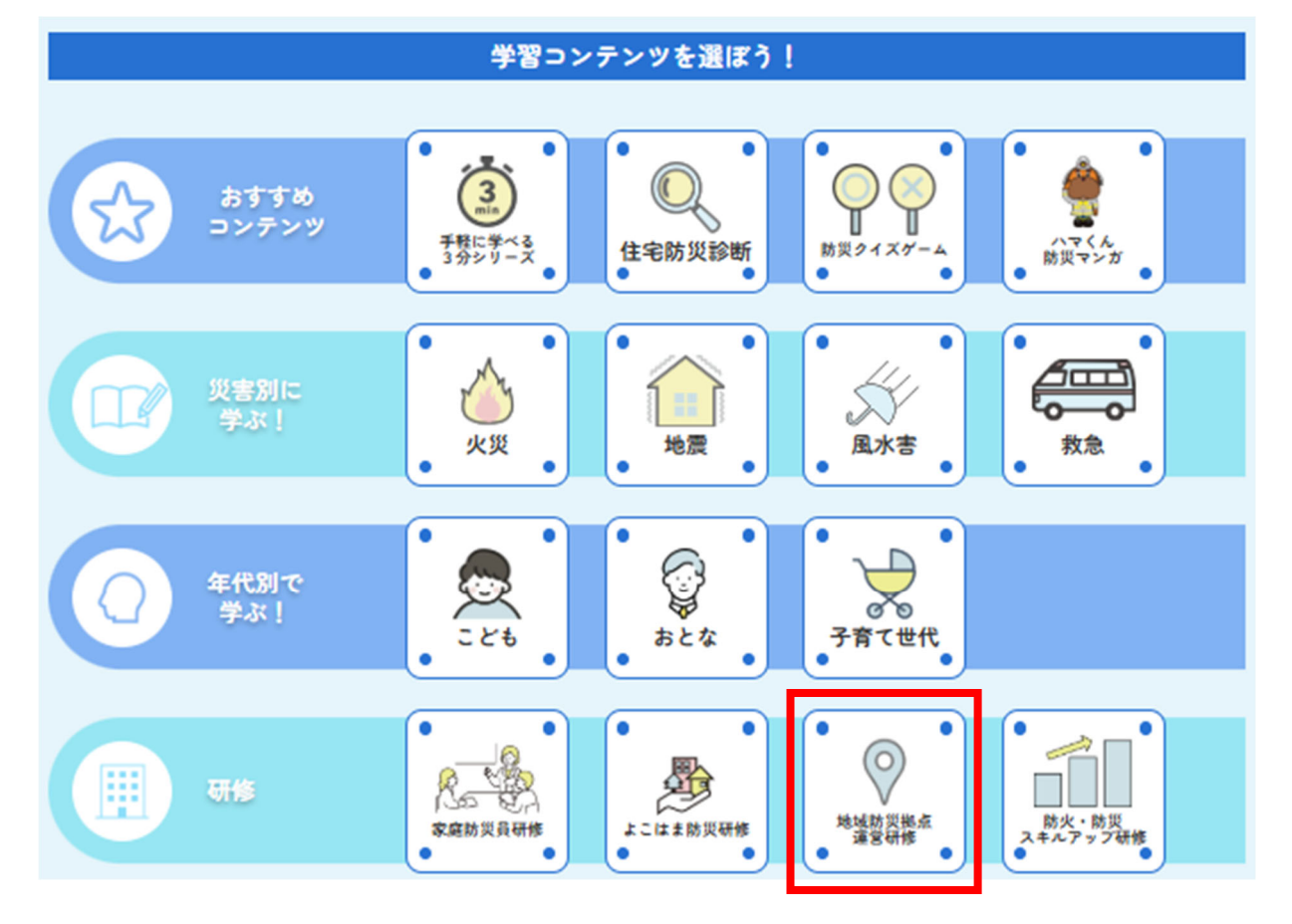

③「●登録なしで自由に閲覧」又は「❷ログインして受講<sup>\*</sup>」が可能です。
 ※ 修了証の発行を希望する場合は、「ログイン」のうえ、ご受講ください。
 ※ 新規登録を希望する場合は、「新規登録」ボタンからご登録ください。

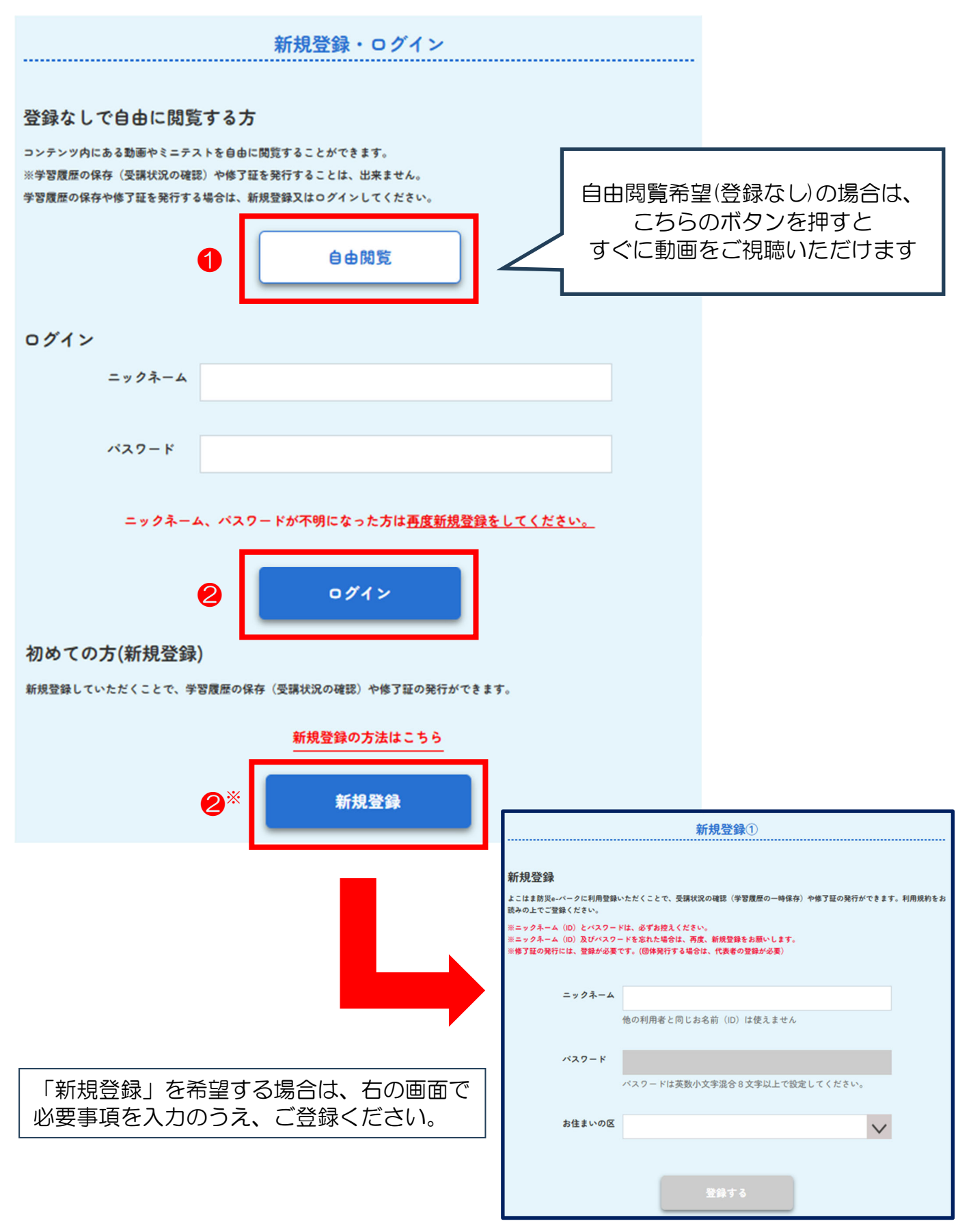

④「地域防災拠点運営研修」ページが開いたら、「地域防災拠点の運営につい て」ボタンを押してください。

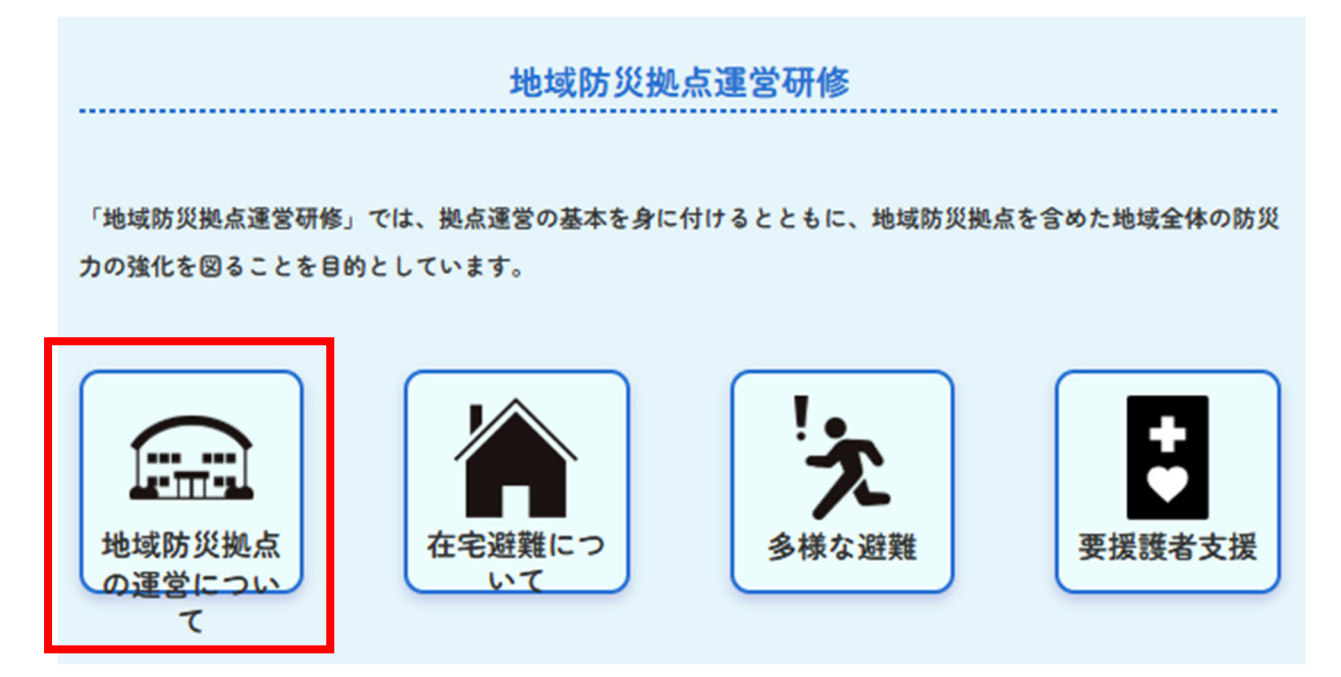

⑤『横浜市「地域防災拠点」開設・運営マニュアル(1/2)』の動画をご視聴 ください。

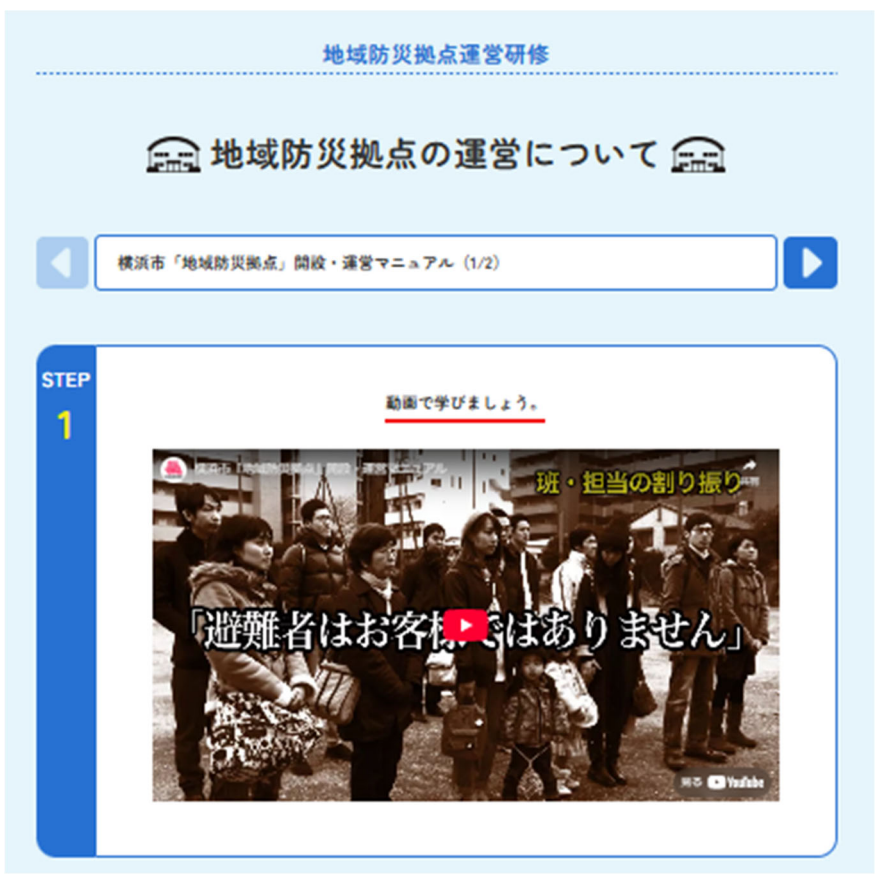

⑥動画視聴完了後、ミニテストをご受講ください。全3問のクイズに回答後、 「次のクイズへ」ボタンを押すと、次の動画のページが表示されます。

| STEP<br>2 | 動画で学んだ内容をミニテストで復習しましょう。<br>スタート                                                                                                    |
|-----------|----------------------------------------------------------------------------------------------------|
| STEP<br>2 | クイズに挑戦   「日間1   「日間1 </th |
|           | 次のクイズへ                                                                                                    |

⑦『地域防災拠点の開設・運営について(2/2)』の動画をご視聴ください。

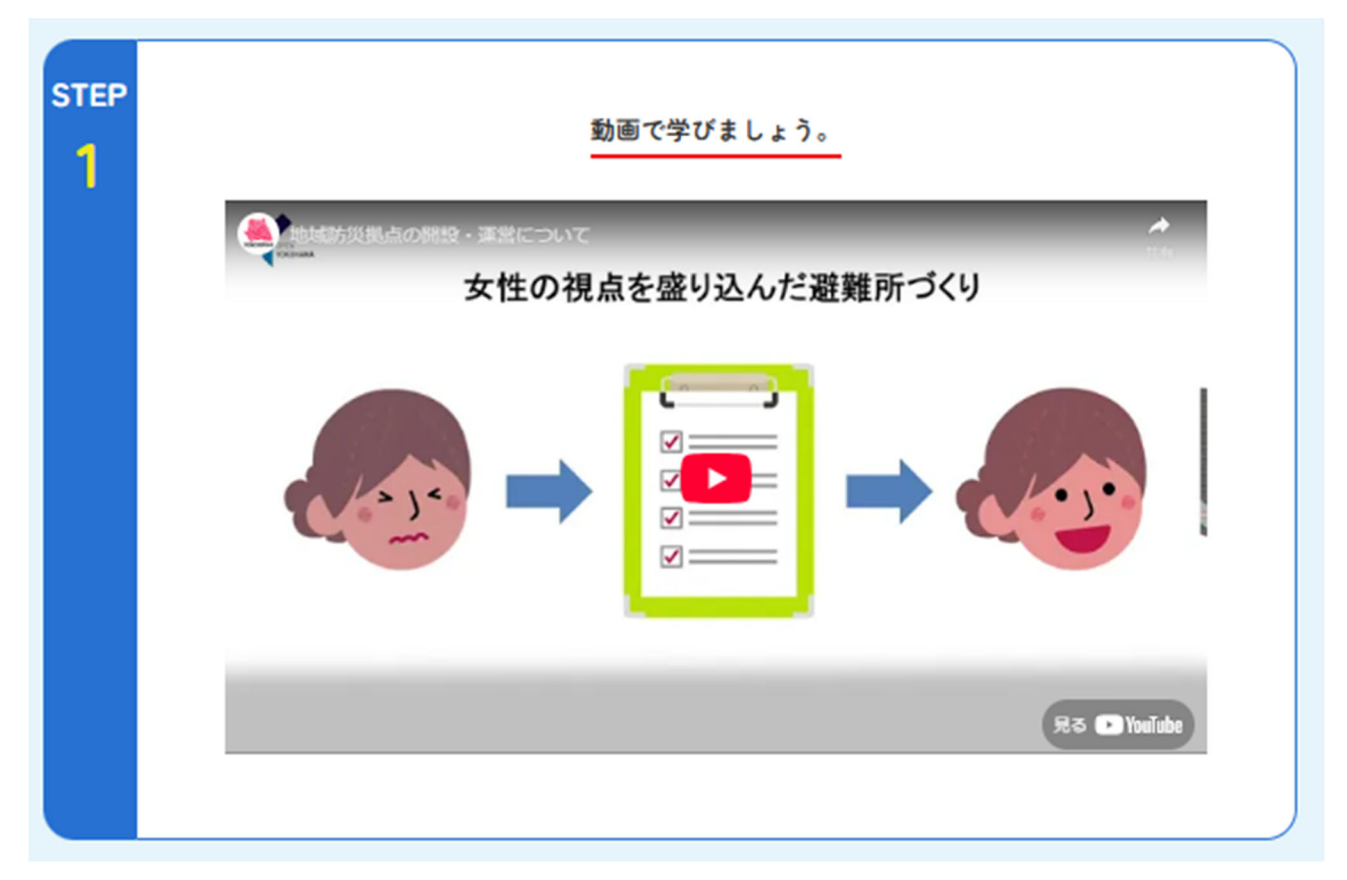

※「▶」ボタンを押して、1つ目の動画から2つ目の動画にページを 切り替えることが可能です。

📻 地域防災拠点の運営について 📻 横浜市「地域防災拠点」開設・運営マニュアル(1/2) STEP 動画で学びましょう。 1 日王

⑧動画視聴完了後、ミニテストをご受講ください。全3問のクイズに回答後、 「戻る」ボタンを押してください。

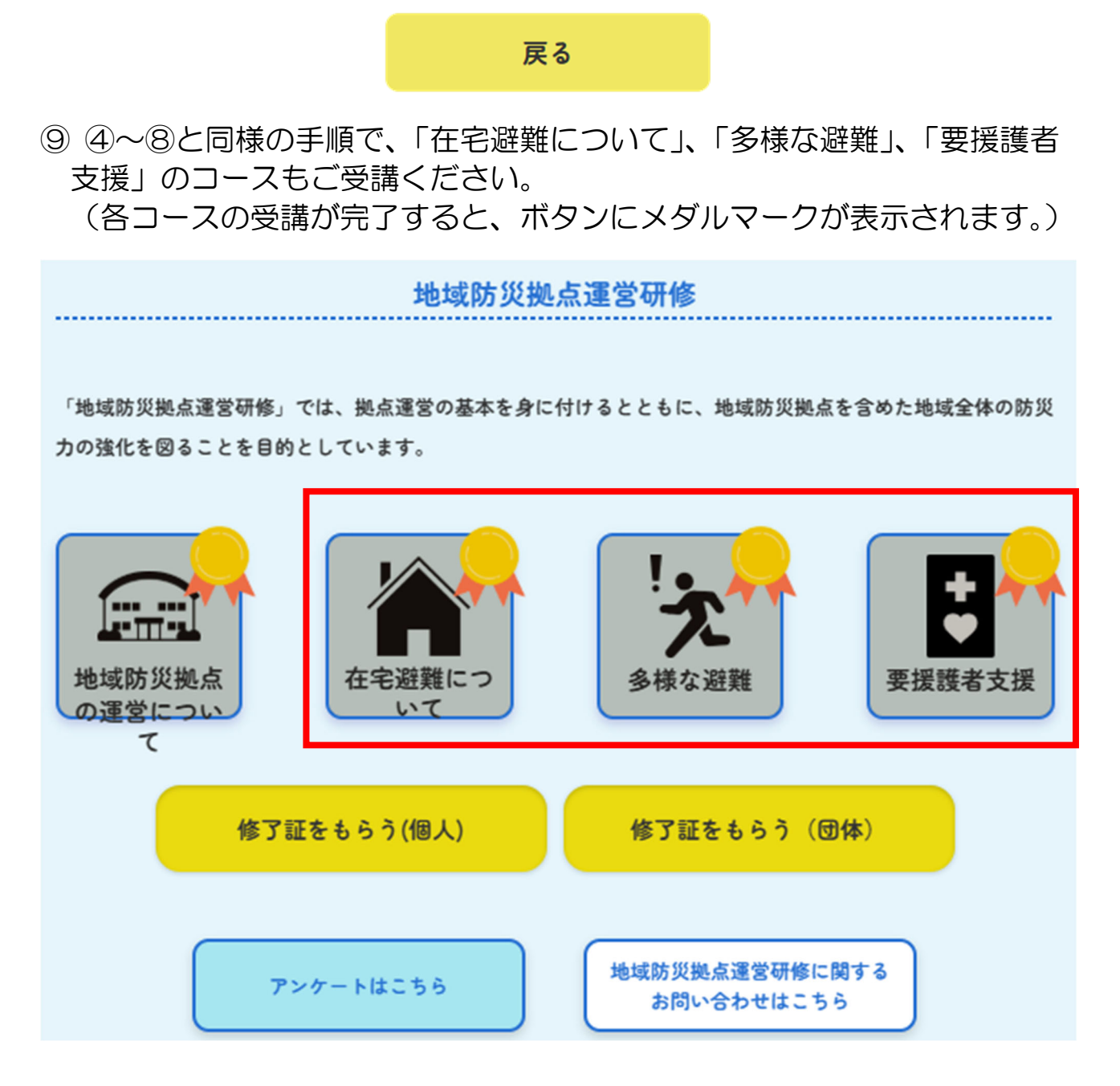

10全コースの受講が完了すると、修了証の発行が可能となります。 修了証は、個人又は団体でまとめて発行することができます。

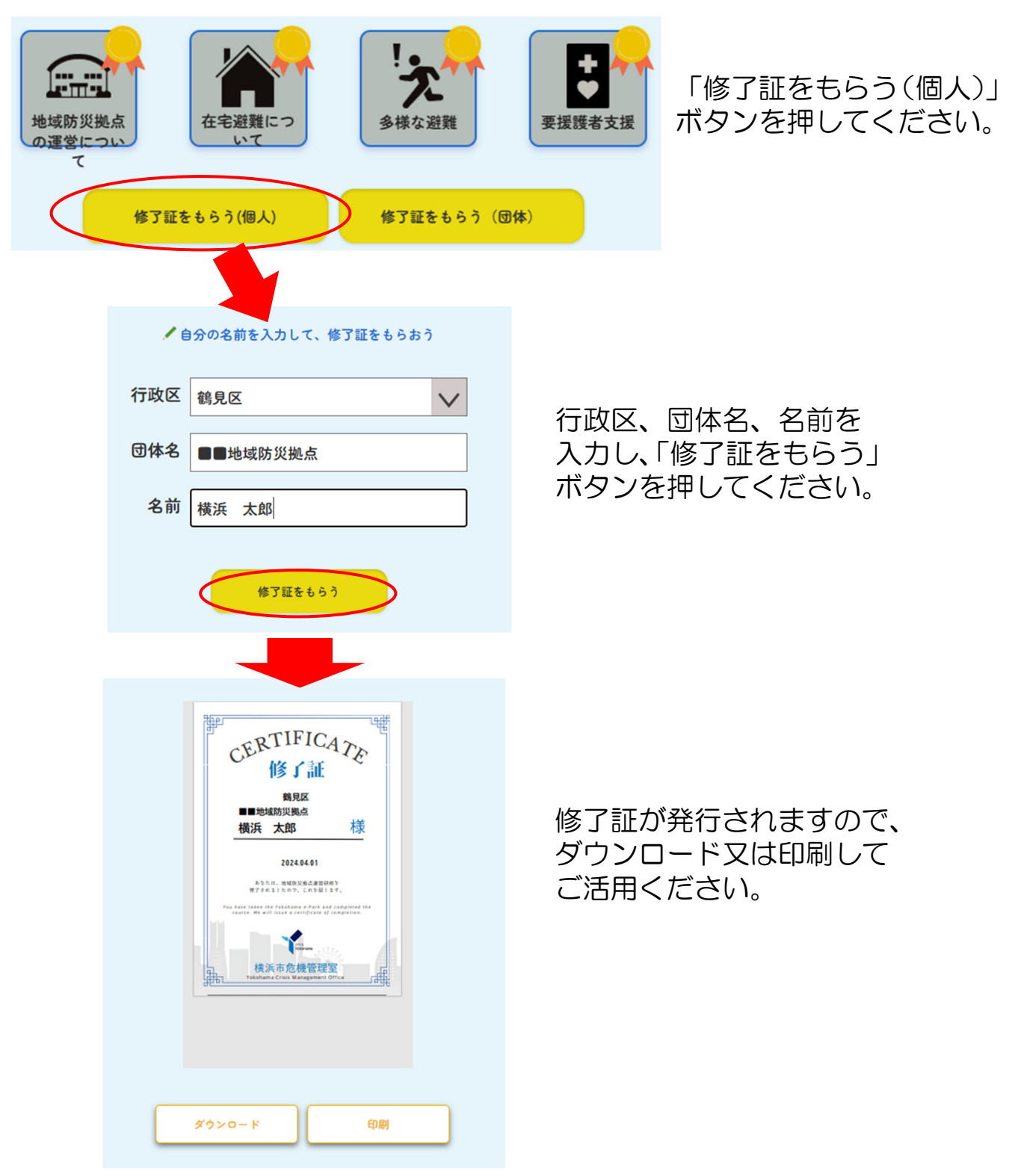

## (1) 個人で修了証を発行する場合

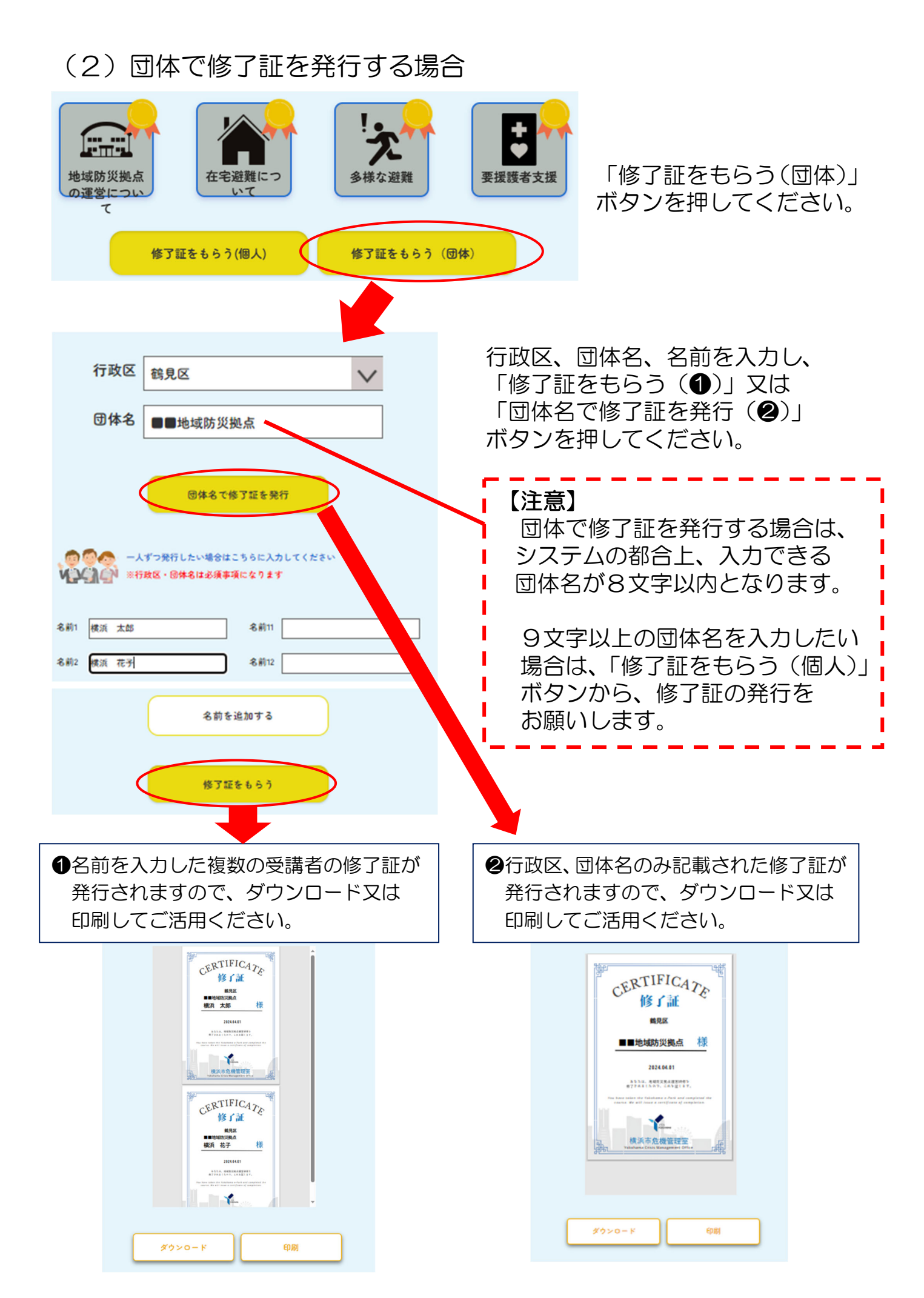